13 ПОВЕРКА

дата

И

Подп.

дубл.

Z

Инв.

Z

ИНВ.

B3aM.

дата

И

Подп.

.ПЦС

13.1 Общие требования

13.1.1 Поверка должна производиться метрологической службой, аккредитованной в установленном порядке на проведение данных работ.

13.1.2 Поверка АПС АСКГ должна производиться не реже одного раза в год, перед началом эксплуатации, а также после хранения, продолжавшегося более 6 месяцев.

13.1.3 При поверке должны использоваться поверенные метрологической службой в установленном порядке средства измерения и контроля имеющие действующие свидетельства о поверке.

13.1.4 Перед началом поверки выполните проверку АПС АСКГ в режиме "ОК отключен" программой проверки модулей ФТКС.52002-01 (см. ФТКС.52002-01 34 01 Программа проверки модулей. Руководство оператора). Выявленные неисправности устраните.

13.1.5 АПС АСКГ подвергать поверке только при положительном результате выполнения проверки всех модулей.

13.1.6 При выполнении поверки для ведения протокола результатов поверки необходимо использовать файлы протоколов. Файлы протоколов входят в состав комплекта программного обеспечения управляющей панели модулей. Файлы протоколов работают в среде Microsoft Excel не ниже 97 версии.

13.1.7 Все вводимые в ПЭВМ значения величин должны быть представлены в основных единицах международной системы единиц физических величин СИ в формате с плавающей точкой.

При вводе нецелых чисел разделителем целой и дробной частей числа является символ "." (точка).

Разделителем мантиссы и порядка является символ (буква) "Е", либо символ (буква) "е" латинского регистра.

13.1.8 Значение нормы погрешности при проведении проверок в файле протокола поверки (см. п. 13.1.6) определяется автоматически.

13.1.9 Допускается не отключать АПС АСКГ по окончании выполнения очередного пункта поверки и не восстанавливать кабельные соединения, если вслед за ним сразу же начинается выполнение следующего пункта поверки.

13.2 Операции поверки

| N         |  |      |      |          |                  |      |                    | Лист |
|-----------|--|------|------|----------|------------------|------|--------------------|------|
| IB.       |  |      |      |          |                  |      | ФТКС.411713.002 РЭ | 28   |
| И         |  | Изм. | Лист | N докум. | Подп.            | Дата |                    | 20   |
| Ф.2.7027а |  |      |      |          | Копировал Формат | A4   |                    |      |

При проведении поверки должны выполняться операции, указанные в таблице 2.

|                 |                               | Номер      | Проведение о    | операции при |
|-----------------|-------------------------------|------------|-----------------|--------------|
|                 | Наименование операции         | пункта     | первичной       | Периодичес-  |
|                 |                               | документа  | поверке или     | кой поверке  |
|                 |                               | по поверке | после ремонта   | -            |
|                 | 1 Внешний осмотр              | 13.6.1     | +               | +            |
|                 | 2 Опробование                 | 13.6.2     | +               | +            |
|                 | 3 Проверка электрического     | 13.6.3     | +               | -            |
|                 | сопротивления изоляции и      |            |                 |              |
|                 | электрической прочности       |            |                 |              |
|                 | изоляции                      |            |                 |              |
|                 | 4 Определение                 | 13.6.4     | +               | +            |
|                 | метрологических               |            |                 |              |
|                 | характеристик:                |            |                 |              |
|                 | 4.1 Определение               | 13.6.4.1   | +               | +            |
|                 | относительной погрешности     |            |                 |              |
|                 | измерения напряжения          |            |                 |              |
|                 | 4.2 Определение               | 13.6.4.1   | +               | +            |
|                 | относительной погрешности     |            |                 |              |
|                 | измерения тока в диапазонах   |            |                 |              |
|                 | до 10 мкА и до 100 мкА        |            |                 |              |
|                 | 4.3 Определение               | 13.6.4.1   | +               | +            |
|                 | относительной погрешности     |            |                 |              |
| ата             | измерения тока в диапазонах   |            |                 |              |
| Ц               | до 1 мА и до 10 мА            |            |                 |              |
| И               | 4.4 Определение               | 13.6.4.1   | +               | +            |
| H               | относительной погрешности     |            |                 |              |
| ДОЈ             | измерения сопротивления в     |            |                 |              |
|                 | диапазонах до 1 Ом,, до       |            |                 |              |
| 51.             |                               | 12 ( 1 1   |                 |              |
| ДУ              | 4.5 Определение               | 13.0.4.1   | +               | +            |
| Z               | изморония сопроливности       |            |                 |              |
| 1 <sub>HB</sub> | измерения сопротивления в     |            |                 |              |
|                 |                               | 13642      | +               | +            |
| z               | относительной погрешности     | 10.0.1.2   |                 |              |
| HB.             | преобразования напряжения на  |            |                 |              |
| Ч. Р            | осциллографе                  |            |                 |              |
| 33al            | 4.7 Определение               | 13.6.4.2   | +               | +            |
| <u> </u>        | относительной погрешности     |            |                 |              |
| 50              | измерения временных           |            |                 |              |
| дат             | интервалов осциллографом      |            |                 |              |
| N               |                               |            |                 |              |
| _               |                               |            |                 |              |
| Ц               |                               |            |                 |              |
| Ĕ               |                               |            |                 |              |
|                 | -                             |            |                 |              |
| пдо             |                               |            |                 |              |
| ULC I           |                               |            |                 | Лист         |
| B. N            |                               | ΦΤΚΟ       | С.411713.002 РЭ |              |
| Ин              | Изм. Лист N докум. Подп. Дата |            |                 | 29           |
| đ               | p.2.7027a                     | Копировал  |                 | Формат А4    |

Подп. и дата

Инв. N подп.

| Наименова<br>4.8 Определен<br>погрешности ф<br>длительности<br>команды замык<br>контактов рел | ание операции<br>ние абсолютной<br>формирования<br>дискретной<br>канием пары<br>те                                                                                     | Номер<br>пункта<br>документа<br>по поверке<br>13.6.4.3 | Прове<br>первич<br>поверке<br>после ре<br>+ | дение о<br>іной<br>э или<br>емонта                                                              | перации п<br>Периодич<br>кой пове<br>+ | <u>ри</u><br>1ес- |
|-----------------------------------------------------------------------------------------------|----------------------------------------------------------------------------------------------------|--------------------------------------------------------|---------------------------------------------|-------------------------------------------------------------------------------------------------|----------------------------------------|-------------------|
| 4.8 Определен<br>погрешности ф<br>длительности<br>команды замык<br>контактов рел<br>13.3 Сред | ние абсолютной<br>формирования<br>дискретной<br>канием пары<br>Ie                                                                                                    | 13.6.4.3                                               | +                                           |                                                                                                 | +                                      |                   |
| 13.3 Cpe;                                                                                     |                                                                                                    |                                                        |                                             |                                                                                                 |                                        |                   |
| При пров<br>указанные в т                                                                     | дства поверки<br>едении поверки<br>аблице 3.                                                                                                    | должны прим                                            | еняться                                     | средсте                                                                                         | за поверк                              | и,                |
|                                                                                               |                                                                                                    |                                                        |                                             |                                                                                                 | Таблица                                | 3                 |
| <br>Номер пункта<br>документа по<br>поверке                                                   | Наименование раб<br>вспомогательных<br>Номер до<br>регламентирующ<br>требования к раб<br>вспомогательным<br>по государстве<br>схеме и (или) м<br>основные т<br>характе | з или<br>рки.<br>кие<br>и или<br>азряд<br>ной<br>ие и  | Средст                                      | мендуемые<br>ва поверк                                                                          | И                                      |                   |
| <br>13.6.3                                                                                    | Установка для ис<br>на электрическук<br>1500 в                                                                                                    | ния к до 30 м<br>спытаний изол<br>о прочность U        | ом; ме<br>яции Пр<br>~ до УП                | Мегаомметр Ф4102/1-М1<br>Пробойная установка<br>уПУ-10<br>Вольтметр В7-54/3<br>Вольтметр Щ301/1 |                                        |                   |
| <br>13.6.4.1                                                                                  | 1 мВ - 100 В, по<br>измерения не бол<br>10 мкА - 10 мА,<br>измерения не бол                                                                                            | огрешность<br>нее 0.05%<br>погрешность<br>нее 0.05%    | Bo.<br>Bo.                                  |                                                                                                 |                                        |                   |
|                                                                                               | Выходное напряже<br>пульсации напряж<br>10 мВ;<br>линейный принцип                                                                                                    | ение 0.1 - 10<br>сения не боле<br>стабилизации         | OBUC<br>GPI                                 | гочник I<br>R-11H30I                                                                            | питания<br>D                           |                   |
|                                                                                               | 0.1 ОМ - 100 КОМ<br>более 0.05%<br>0.1 - 1 МОм,<br>погрешность не б                                                                                                    | олее 0.05%                                             | ь не мал<br>MCI<br>Мал<br>Р4(               | газин со<br>2-63<br>газин со<br>)108                                                            | опротивлен<br>опротивлен               | іии<br>іий        |
|                                                                                               | -                                                                                                    | ΦΤΚΟ                                                   | 2.411713.002                                | РЭ                                                                                              |                                        | Л                 |

| Номер пункта | Наименование рабочих эталонов или | Рекомендуемые         |
|--------------|-----------------------------------|-----------------------|
| документа по | вспомогательных средств поверки.  | средства поверки      |
| поверке      | Номер документа,                  |                       |
|              | регламентирующего технические     |                       |
|              | требования к рабочим эталонам или |                       |
|              | вспомогательным средствам. Разряд |                       |
|              | по государственной поверочной     |                       |
|              | схеме и (или) метрологические и   |                       |
|              | основные технические              |                       |
|              | характеристики                    |                       |
| 13.6.4.2     | 1 мВ - 100 В, погрешность         | Вольтметр В7-54/3     |
|              | измерения не более 0.05%          |                       |
|              | Импульсы точной амплитуды         | Генератор импульсов   |
|              | 0.01 - 9.9 B,                     | Г5-75                 |
|              | ручной и автоматический запуск    |                       |
|              | Выходное напряжение 10 – 50 В     | Источник питания      |
|              | пульсации напряжения не более     | GPR-11H30D            |
|              | 10 мВ;                            |                       |
|              | линейный принцип стабилизации     |                       |
| 13.6.4.3     | время измерения не менее          | Осциллограф цифровой  |
|              | 3.2 c,                            | C9-8                  |
|              | разрешение не более 0.5 мс        |                       |
|              | 100 Ом                            | Магазин сопротивлений |
|              |                                   | MCP-63                |
|              | Выходное напряжение 1 – 10 В      | Источник питания      |
|              |                                   | GPR-11H30D            |

Примечания:

дата

И

Подп.

дубл.

HHB. N

z

Взам. инв.

дата

И

Подп.

дп.

1. Вместо указанных в таблице средств поверки разрешается применять другие аналогичные меры и измерительные приборы, обеспечивающие измерения соответствующих параметров с требуемой точностью.

2. Применяемые средства поверки должны быть исправны, поверены и иметь свидетельства (отметки в формулярах или паспортах) о поверке.

13.4 Требования безопасности

При проведении поверки должны быть соблюдены требования безопасности, предусмотренные «Правилами технической эксплуатации электроустановок потребителей», «Правилами техники безопасности при эксплуатации электроустановок потребителей», а также изложенные в руководстве по эксплуатации на систему контроля, в технической документации на применяемые при поверке рабочие эталоны и вспомогательное оборудование.

| 2    |           |      |      |          |       |           |                    |      |  |  |  |  |
|------|-----------|------|------|----------|-------|-----------|--------------------|------|--|--|--|--|
| z    |           |      |      |          |       |           |                    | Лист |  |  |  |  |
| HB.] |           |      |      |          |       |           | ФТКС.411713.002 РЭ | 31   |  |  |  |  |
| Ин   |           | Изм. | Лист | N докум. | Подп. | Дата      |                    | 51   |  |  |  |  |
|      | Ф.2.7027а |      |      |          |       | Копировал | Формат А4          |      |  |  |  |  |

13.5 Условия поверки и подготовка к ней

13.5.1 При проведении поверки должны быть соблюдены следующие условия: температура окружающего воздуха, °С 23±5; \_\_\_\_ относительная влажность воздуха, % 65±15; - атмосферное давление, кПа (мм рт.ст.)  $100\pm4$  (750±30); напряжение питающей сети, В 220±22; - частота питающей сети, Гц 50±1. 13.5.2 Перед проведением поверки необходимо выполнить следующие подготовительные работы: выдержать АПС АСКГ в условиях, указанных в п. 13.5.1 в течение не менее 8 ч; - выполнить операции, оговоренные в технической документации на применяемые средства поверки по их подготовке к измерениям; выполнить операции, оговоренные в п. 11 подготовка к работе; собрать схему поверки в соответствии с проводимой операцией. 13.6 Порядок проведения поверки 13.6.1 Внешний осмотр При внешнем осмотре проверить наличие товарного знака фирмыизготовителя, заводского номера АПС АСПГ и состояния лакокрасочного покрытия. 13.6.2 Опробование Опробование АПС АСПГ выполняется согласно п. 13.1.4. Лист ФТКС.411713.002 РЭ 32 Изм. Лист N докум. Подп. Дата Формат А4 Ф.2.702.-7а Копировал

дата

И

Подп.

дубл.

HHB. N

z

Взам. инв.

дата

И

Подп.

Инв. N подп.

13.6.3 Проверка электрического сопротивления изоляции и электрической прочности изоляции

13.6.3.1 Проверку сопротивления электрической изоляции сетевого питания от корпуса АПС АСПГ проводить в следующем порядке:

1) вилку сетевого кабеля крейта отсоединить от сетевой розетки;

2) отсоединить кабель сетевого питания от соединителя сетевого питания крейта;

3) первый вход мегаомметра соединить с помощью зажима с изолирующим покрытием с первым контактом вилки сетевого кабеля системы контроля;

4) второй вход мегаомметра соединить с помощью зажима с изолирующим покрытием с контактом заземления вилки сетевого кабеля системы контроля;

5) измерить сопротивление изоляции цепи;

6) первый вход мегаомметра отсоединить от первого контакта и подсоединить ко второму контакту вилки сетевого кабеля системы контроля;

7) повторить действия 4), 5).

дата

И

Подп.

N дубл.

Инв.

Z

ИНВ.

B3aM.

дата

И

Подп.

ДП.

Результат проверки считать положительным, если для каждого измерения значение сопротивления электрической изоляции не менее 20 МОм.

13.6.3.2 Проверку электрической прочности изоляции между цепями сетевого питания и корпусом изделия проводить в следующем порядке:

1) вилку сетевого кабеля крейта отсоединить от сетевой розетки;

2) отсоединить кабель сетевого питания от соединителя сетевого питания крейта;

3) первый выход пробойной установки соединить с первым контактом вилки сетевого кабеля системы контроля;

4) второй выход пробойной установки соединить с контактом заземления вилки сетевого кабеля системы контроля;

5) установить регулятор выходного напряжения пробойной установки в положение, соответствующее минимальному выходному напряжению;

6) включить пробойную установку, регулятором выходного напряжения плавно увеличить испытательное напряжение до значения 1500 В;

7) поданное испытательное напряжение выдержать в течение одной минуты, затем плавно уменьшить его до минимального значения и выключить пробойную установку;

8) первый выход пробойной установки отсоединить от первого контакта и соединить со вторым контактом вилки сетевого кабеля системы контроля;

9) повторить действия 4) - 7).

| 1 2       |  |      |      |          |       |      |                    |          |      |
|-----------|--|------|------|----------|-------|------|--------------------|----------|------|
|           |  |      |      |          |       |      |                    | Ĵ        | Лист |
| B.        |  |      |      |          |       |      | ФТКС.411713.002 РЭ |          | 23   |
| Иг        |  | Изм. | Лист | N докум. | Подп. | Дата |                    |          | 55   |
| Ф.2.7027а |  |      |      |          |       |      | Копировал          | Формат А | 14   |

Результат проверки считать положительным, если при проведении проверки не произошло пробоя электрической изоляции.

13.6.4 Определение метрологических характеристик АСП АСПГ

13.6.4.1 Определение относительной погрешности измерения напряжения, относительной погрешности измерения тока в диапазонах до 10 мкА и до 100 мкА, относительной погрешности измерения тока в диапазонах до 1 мА и до 10 мА, относительной погрешности измерения сопротивления в диапазонах до 1 Ом, ..., до 100 кОм и относительной погрешности измерения сопротивления в диапазоне до 1 МОм

13.6.4.1.1 Перед проведением проверок необходимо:

1) изучить правила работы с управляющей панелью модуля (см. документ «УПРАВЛЯЮЩАЯ ПАНЕЛЬ ИНСТРУМЕНТА АЦПК2 Руководство оператора UNC.66025-01 34 01);

2) подготовить измерительные приборы и принадлежности (см. Приложение Б):

- P2 вольтметр универсальный B7-54/3 (0.01 мВ 100 В),
- РЗ вольтметр универсальный Щ301/1(10 мкА 10 мА),
  - Р4 источник питания GPR-11H30D (0.1 100 В),
- R1 магазин сопротивлений МСР-63 (0.1 Ом 100 кОм),
- R2 магазин сопротивлений P40108 (0.1 1 МОм),
- УК устройство коммутационное (УК) UNC3.622.037,
- C3 кабель CK22 UNC4.853.018 (соединение УК с модулем),
  - С4 два кабеля HH1 UNC4.853.038 (соединение УК и приборов),
- С5 два кабеля НШ1 UNC4.853.052 (соединение УК и приборов).

Допускается использование других аналогичных измерительных приборов, с характеристиками не хуже, чем у вышеуказанных;

3) заземлить приборы;

дата

И

Подп.

дубл.

Z

Инв.

z

ИНВ.

B3aM.

дата

И

Подп.

ОДП.

4) отсоединить кабель ФТКС.685622.003 АЦПК2-КМ100-2 от модуля АЦПК2;

5) включить измерительные приборы Р2 и Р3.

6) установить вольтметр Р2 в режим измерения постоянного напряжения с автоматической установкой диапазона;

7) установить вольтметр Р3 в режим измерения тока с автоматической установкой диапазона;

8) включить питание крейта и ПЭВМ, выдержать крейт во включенном состоянии не менее 10 минут, запустить на исполнение программу UNC.66025-01.

13.6.4.1.2 Определение относительной погрешности измерения напряжения проводить в следующем порядке:

| Z    |           |      |          |       |      |                    |        | Лист |
|------|-----------|------|----------|-------|------|--------------------|--------|------|
| Инв. | Изм.      | Лист | N докум. | Подп. | Дата | ФТКС.411713.002 РЭ |        | 34   |
|      | Ф.2.7027а |      |          |       |      | Копировал          | Формат | A4   |

1) Собрать схему в соответствии с рисунком Б.2 Приложения Б настоящего руководства;

2) произвести проверку для всех диапазонов, приведенных в таблице 4;

## Таблица 4

|          |         |         | Допустимая абсолютная      |          |  |  |
|----------|---------|---------|----------------------------|----------|--|--|
| Диапазон | Uн      | Uв      | погрешность измерения (Uд) |          |  |  |
|          |         |         | для Uн                     | для Ив   |  |  |
| 10 мВ    | ±1 мВ   | ±9 мВ   | ±0,04 мВ                   | ±0,04 мВ |  |  |
| 100 мВ   | ±10 мВ  | ±90 мВ  | ±0,14 мВ                   | ±0,46 мВ |  |  |
| 1 B      | ±100 мВ | ±900 мВ | ±0,7 мВ                    | ±1,9 мВ  |  |  |
| 10 B     | ±1 B    | ±9 B    | ±7 мВ                      | ±19 мВ   |  |  |
| 100 B    | ±10 B   | ±90 B   | ±60 мВ                     | ±100 мВ  |  |  |

Примечания:

дата

И

Подп.

дубл.

Ž

Инв.

z

Взам. инв.

дата

И

Подп.

одп.

1. Все наблюдаемые по приборам и регистрируемые значения величин должны содержать не менее четырех значащих цифр.

2. Для установки отрицательных величин напряжений необходимо выключить источник питания, конец кабеля, соединенный с выходом "+" источника питания, отсоединить от выхода "+" и соединить с выходом "-" источника питания, а конец кабеля, соединенный с выходом "-" источника питания, отсоединить от выхода "-" и соединить с выходом "+" источника питания, включить источник питания.

3) включить источник питания;

4) проверку каждого диапазона производить для положительных и отрицательных напряжений в двух точках:

- в точке, близкой к верхней границе диапазона (Uв),

– в точке, близкой к нижней границе диапазона (Uн);

Последовательность проведения проверки следующая – сначала проверка точности измерения положительных напряжений во всех диапазонах, затем проверка точности измерения отрицательных напряжений во всех диапазонах.

Алгоритм проверки в нижней точке одного диапазона приведен в действиях 5)...9);

5) установить на управляющей панели АЦПК2:

- закладку - "Измерение",

- режим измерения "U" (измерение напряжения),
- диапазон измерения "10 мВ",
- время измерения "20 мс";

6) установить на УК переключатели:

- "Р/А" в положение "Р";

- "Режим" в положение "U1";

7) установить напряжение, измеряемое вольтметром P2, равным Uн в диапазоне 10 мВ (см. Таблицу 4), путем изменения выходного напряжения источника питания P4 и при помощи ручек "ГРУБО" и "ТОЧНО" на УК. Зарегистрировать показание вольтметра P2 как Uзд;

|        |     |        |    |           |       |      |                    | Лист |
|--------|-----|--------|----|-----------|-------|------|--------------------|------|
| Инв. 1 | L   | Ізм Ли | ст | N локум   | Полп  | Лата | ФТКС.411713.002 РЭ | 35   |
|        | Φ.2 | 7027a  |    | т, докуш. | подп. | Aura | Копировал Формат   | A4   |

8) установить на УК переключатель "Р/А" в положение "А" и произвести на управляющей панели АЦПК2 измерение напряжения:

- нажать клавишу "Измерить";

- зарегистрировать измеренное значение как Иизм;

9) открыть файл "Протокол\_АЦПК2.xls" (лист "Проверка напряжения"). Последовательно ввести в протокол номер модуля, дату проведения проверки, значения Изд и Иизм. В столбце "Рассчитанная абсолютная погрешность" наблюдать результат;

Примечания:

1. Абсолютная погрешность измерения Ux вычисляется по формуле: Ux = Uзд - Uизм.

2. Файл "Протокол\_АЦПК2.xls" входит в состав программного обеспечения управляющей панели модуля АЦПК2 и выполнен в среде Microsoft Excel.

10) выполнить действия 5)...9) для остальных значений напряжений, указанных в таблице 4;

Примечания:

дата

И

Подп.

N дубл.

Инв. ]

z

ИНВ.

B3am.

дата

И

Подп.

1. При выполнении действия 5) необходимо устанавливать на управляющей панели АЦПК2 соответствующий диапазон измерения напряжения.

2. Переключатель "Режим", расположенный на УК, устанавливается в положение U1 для проверок в диапазонах от 10 мВ до 100 мВ включительно и в положение U2 для проверок в диапазонах от 1 В и выше.

3. Регулировка напряжения, измеряемого вольтметром P2, при помощи ручек "ГРУБО" и "ТОЧНО", расположенных на УК, производиться только при положении переключателя "Режим" - U1.

11) выключить источник питания Р4;

12) закрыть программную панель, выключить крейт, ПЭВМ и приборы, отсоединить принадлежности и подсоединить кабель ФТКС.685622.003 АЦПК2-КМ100-2 к модулю АЦПК2.

Результат проверки считать положительным, если для всех измеренных значений напряжения значение абсолютной погрешности измерения Ux [см. действие 9)] не превышает допустимого значения, указанного в таблице 4, что соответствует тому, что значение относительной погрешности измерения не превышает допустимого значения указанного в п. 2.3.1.2.

| ЦОД       |  |      |      |          |           |           |                    |      |
|-----------|--|------|------|----------|-----------|-----------|--------------------|------|
| N         |  |      |      |          |           |           |                    | Лист |
| IB.       |  |      |      |          |           |           | ФТКС.411713.002 РЭ | 36   |
| Иь        |  | Изм. | Лист | N докум. | Подп.     | Дата      |                    | 50   |
| Ф.2.7027а |  |      |      |          | Копировал | Формат А4 |                    |      |

13.6.4.1.3 Определение относительной погрешности измерения тока в диапазонах до 10 мкА и до 100 мкА проводить в следующем порядке:

1) Собрать схему в соответствии с рисунком Б.З Приложения Б настоящего руководства.

2) произвести проверку для всех диапазонов, приведенных в таблице 5.

Таблица 5

|          |         |         | Допустимая абсолютная      |           |  |  |  |
|----------|---------|---------|----------------------------|-----------|--|--|--|
| Диапазон | Iн      | Iв      | погрешность измерения (Ід) |           |  |  |  |
|          |         |         | для Ін                     | для Ів    |  |  |  |
| 10 мкА   | ±1 мкА  | ±9 мкА  | ±0,05 мкА                  | ±0,23 мкА |  |  |  |
| 100 мкА  | ±10 мкА | ±90 мкА | ±0,48 мкА                  | ±2,27 мкА |  |  |  |

Примечания:

дата

И

Подп.

дубл.

HHB. N

Z

ИНВ.

Взам.

дата

И

Подп.

лп.

1. Все измеряемые приборами и фиксируемые значения величин должны содержать не менее четырех значащих цифр.

2. Для установки отрицательных величин токов необходимо выключить источник питания, конец кабеля, соединенный с выходом "+" источника питания, отсоединить от выхода "+" и соединить с выходом "-" источника питания, а конец кабеля, соединенный с выходом "-" источника питания, отсоединить от выхода "-" и соединить с выходом "+" источника питания, включить источник питания.

3) включить источник питания Р4;

4) проверку каждого диапазона производить для положительных и отрицательных токов в двух точках:

- в точке, близкой к верхней границе диапазона (Ів);

- в точке, близкой к нижней границе диапазона (Ін).

Последовательность проведения проверки следующая – сначала проверка точности измерения положительных токов во всех диапазонах, а затем проверка точности измерения отрицательных токов во всех диапазонах.

Алгоритм проверки в нижней точки одного диапазона приведен в действиях 5)...9).

5) установить на управляющей панели АЦПК2:

- закладку - "Измерение",

- режим измерения - "I" (измерение тока),

- диапазон измерения - "10 мкА",

- время измерения - "20 мс";

6) установить на УК переключатели:

- "Р/А" в положение "Р";

- "Режим" в положение "I";

7) установить ток, измеряемый вольтметром РЗ, равным Ін в диапазоне "1 мкА" (см. Таблицу 5), путем изменения выходного напряжения источника питания Р4 и при помощи ручек "ГРУБО" и "ТОЧНО", расположенных на УК. Зарегистрировать показание вольтметра РЗ как Ізд.

|    |           | to part of the second second |      |          |       |      |                    |          |      |
|----|-----------|------------------------------|------|----------|-------|------|--------------------|----------|------|
| z  |           |                              |      |          |       |      |                    | J        | Лист |
| B. |           |                              |      |          |       |      | ФТКС.411713.002 РЭ |          | 37   |
| Ин |           | Изм.                         | Лист | N докум. | Подп. | Дата |                    |          | 57   |
|    | Ф.2.7027а |                              |      |          |       |      | Копировал          | Формат А | 4    |

8) установить на УК переключатель "Р/А" в положение "А" и произвести на управляющей панели АЦПК2 измерение тока:

- нажать клавишу "Измерить";

- зарегистрировать измеренное значение как Іизм;

9) открыть файл "Протокол\_АЦПК2.xls" (лист "Проверка тока"). Последовательно ввести в протокол номер модуля, дату проведения проверки, значения Ізд и Іизм. В столбце "Рассчитанная абсолютная погрешность" наблюдать результат.

Примечания:

дата

И

Подп.

N дубл.

MHB. ]

z

ИНВ.

B3aM.

дата

И

Подп.

1. Абсолютная погрешность измерения Ux вычисляется по формуле: Ix = Iзд - Iизм.

2. Файл "Протокол\_АЦПК2.xls" входит в состав программного обеспечения управляющей панели модуля АЦПК2 и выполнен в среде Microsoft Excel.

10) выполнить действия 5)...9) для остальных значений токов, указанных в таблице 5.

Примечание – При выполнении действия 5) необходимо устанавливать на управляющей панели АЦПК2 соответствующий диапазон измерения тока.

11) выключить источник питания Р4;

12) закрыть программную панель, выключить крейт, ПЭВМ и приборы, отсоединить принадлежности и подсоединить кабель АЦПК2-КМ100-2 ФТКС.685622.003.

Результат проверки считать положительным, если для всех измеренных значений тока значение абсолютной погрешности измерения Ix [см. действие 9)] не превышает допустимого значения, указанного в Таблице 5, что соответствует тому, что значение относительной погрешности измерения не превышает допустимого значения указанного в п. 2.3.1.5..

13.6.4.1.4 Определение относительной погрешности измерения тока в диапазонах до 1 мА и до 10 мА проводить в следующем порядке:

1) Собрать схему в соответствии с рисунком Б.4 Приложения Б настоящего руководства.

2) произвести проверку для всех диапазонов, приведенных в Таблице 6.

| одп.   |           |      |      |          |       |      |                    |           |
|--------|-----------|------|------|----------|-------|------|--------------------|-----------|
| в. N п |           |      |      |          |       |      | ФТКС.411713.002 РЭ | Лист      |
| Ин     |           | Изм. | Лист | N докум. | Подп. | Дата |                    | 20        |
|        | Ф.2.7027а |      |      |          |       |      | Копировал          | Формат А4 |

Таблица б

|          |          |          | Допустимая                 | абсолютная |  |  |
|----------|----------|----------|----------------------------|------------|--|--|
| Диапазон | Iн       | Iв       | погрешность измерения (Ід) |            |  |  |
|          |          |          | для Ін                     | для Ів     |  |  |
| 1 мА     | ±100 мкА | ±900 мкА | ±3,8 мкА                   | ±18,2 мкА  |  |  |
| 10 мА    | ±1 мА    | ±8 мА    | ±0,038 мА                  | ±0,164 мА  |  |  |

Примечания:

дата

И

Подп.

дубл.

**MHB.** N

z

ИНВ.

B3aM.

дата

И

Подп.

лдп.

1. Все измеряемые приборами и фиксируемые значения величин должны содержать не менее четырех значащих цифр.

2. Для установки отрицательных величин токов необходимо выключить источник питания, конец кабеля, соединенный с выходом "+" источника питания, отсоединить от выхода "+" и соединить с выходом "-" источника питания, а конец кабеля, соединенный с выходом "-" источника питания, отсоединить от выхода "-" и соединить с выходом "+" источника питания, включить источник питания.

3) включить источник питания Р4;

4) проверка каждого диапазона производится для положительных и отрицательных токов в двух точках:

- в точке, близкой к верхней границе диапазона (Ів);

- в точке, близкой к нижней границе диапазона (Ін).

Последовательность проведения проверки следующая – сначала проверка точности измерения положительных токов во всех диапазонах, а затем проверка точности измерения отрицательных токов во всех диапазонах.

Алгоритм проверки в нижней точки одного диапазона приведен в действиях 5)...9).

5) установить на управляющей панели АЦПК2:

- закладку - "Измерение",

- режим измерения - "I" (измерение тока),

- диапазон измерения - "1 мА",

- время измерения - "20 мс".

6) установить на УК переключатели:

- "Р/А" в положение "Р";

- "Режим" в положение "I".

7) установить ток, измеряемый вольтметром РЗ, равным Ін в диапазоне "1 мА" (см. Таблицу 6), путем изменения выходного напряжения источника питания Р4 и при помощи ручек "ГРУБО" и "ТОЧНО" на УК,. Зарегистрировать показания вольтметра РЗ как Ізд;

8) установить на УК переключатель "Р/А" в положение "А" и произвести на управляющей панели АЦПК2 измерение тока:

– нажать клавишу "Измерить";

- зарегистрировать измеренное значение как Іизм.

9) открыть файл "Протокол\_АЦПК2.xls" (лист "Проверка тока"). Последовательно ввести в протокол номер модуля, дату проведения проверки, значения Ізд и Іизм. В столбце "Рассчитанная абсолютная погрешность" наблюдать результат.

| Z  |   |       |      |          |       |      |                    | Лист |
|----|---|-------|------|----------|-------|------|--------------------|------|
| B. |   |       |      |          |       |      | ФТКС.411713.002 РЭ | 39   |
| Иг |   | Изм.  | Лист | N докум. | Подп. | Дата |                    | 55   |
|    | Φ | 2.702 | .7a  |          |       |      | Копировал Формал   | A4   |

Примечания:

дата

И

Подп.

N дубл.

Инв.

инв. N

B3aM.

дата

И

Подп.

лдп.

1. Абсолютная погрешность измерения Ux вычисляется по формуле: Ix = Iзд - Iизм.

2. Файл "Протокол\_АЦПК2.xls" входит в состав программного обеспечения управляющей панели модуля АЦПК2 и выполнен в среде Microsoft Excel.

10) выполнить действия 5)...9) для остальных токов, указанных в Таблице 6.

Примечание – При выполнении действия 5) необходимо устанавливать на управляющей панели АЦПК2 соответствующий диапазон измерения тока.

11) выключить источник питания Р4;

12) закрыть программную панель, выключить крейт, ПЭВМ и приборы, отсоединить принадлежности и подсоединить кабель АЦПК2-КМ100-2 ФТКС.685622.003.

Результат проверки считать положительным, если для всех измеренных значений тока значение абсолютной погрешности измерения Ix [см. действие 9)] не превышает допустимого значения, указанного в Таблице 6, что соответствует тому, что значение относительной погрешности измерения не превышает допустимого значения указанного в п. 2.3.1.5.

13.6.4.1.5 Определение относительной погрешности измерения сопротивления в диапазонах до 1 Ом, ..., до 100 кОм проводить в следующем порядке:

1) Собрать схему в соответствии с рисунком Б.5 Приложения Б настоящего руководства.

2) произвести проверку для всех диапазонов, приведенных в Таблице 7.

Таблица 7

|          |        |        | Допустимая    | абсолютная    |
|----------|--------|--------|---------------|---------------|
| Диапазон | Rн     | Rв     | погрешность и | змерения (Rд) |
|          |        |        | для Rн        | для Кв        |
| 1 Ом     | 0,1 Ом | 0,9 Ом | ± 0,004 OM    | ± 0,036 Ом    |
| 10 Ом    | 1 Ом   | 9 Ом   | ± 0,019 Ом    | ± 0,09 Ом     |
| 100 Ом   | 10 Ом  | 90 Ом  | ± 0,09 Ом     | ± 0,45 Ом     |
| 1 кОм    | 100 Ом | 900 Ом | ± 0,9 Ом      | ± 4,5 Ом      |
| 10 кОм   | 1 кОм  | 9 кОм  | ± 0,019 кОм   | ± 0,09 кОм    |
| 100 кОм  | 10 кОм | 90 кОм | ± 0,19 кОм    | ± 0,9 кОм     |

Примечание - Все измеряемые приборами и фиксируемые значения величин должны содержать не менее четырех значащих цифр, если другое не оговорено особо.

| ŪΝ.  |    |        |      |          |       |      | ФТКС 411713 002 РЭ  | Лист   |
|------|----|--------|------|----------|-------|------|---------------------|--------|
| Инв. |    | Изм.   | Лист | N докум. | Подп. | Дата | ¢ 11(0.411/15.00210 | 40     |
|      | Φ. | 2.702. | -7a  |          |       |      | Копировал Форм      | иат А4 |

3) проверку точности измерения сопротивления в каждом диапазоне производить в двух точках:

- в точке, близкой к верхней границе диапазона (Rв);

в точке, близкой к нижней границе диапазона (Rн).
 Алгоритм проверки в нижней точки одного диапазона приведен в пунктах 4)...10);

4) установить на УК переключатель "Режим" в положение "R" и переключатель "P/A" в положение "P";

5) установить на управляющей панели АЦПК2:

- закладку - "Измерение",

- режим измерения - "R" (измерение сопротивления),

- диапазон измерения - "1 Ом",

- время измерения - "20 мс".

6) установить на магазине сопротивления R1 значение сопротивления равное 0.

7) произвести на управляющей панели АЦПК2 измерение сопротивления:

- нажать клавишу "Измерить";

- зарегистрировать измеренное значение как R0.

8) установить на магазине сопротивления R1 значение сопротивления равное Rн в диапазоне 1 Ом и зарегистрировать его как Rзд.

9) произвести на управляющей панели АЦПК2 измерение сопротивления:

– нажать клавишу "Измерить";

- зарегистрировать измеренное значение как Кизм.

10) открыть файл "Протокол\_АЦПК2.xls" (лист "Проверка сопротивления"). Последовательно ввести в протокол номер модуля, дату проведения проверки, значения R0, Rзд и Rизм. В столбце "Рассчитанная абсолютная погрешность" наблюдать результат

Примечания:

дата

И

Подп.

N дубл.

Инв.

z

Взам. инв.

дата

И

Подп.

лдп.

1. Абсолютная погрешность измерения Rx вычисляется по формуле: Rx = Rзд - (Rизм - R0).

2. Файл "Протокол\_АЦПК2.xls" входит в состав программного обеспечения управляющей панели модуля АЦПК2 и выполнен в среде Microsoft Excel.

11) выполнить действия 4)...10) для остальных сопротивлений, указанных в Таблице 7.

Примечания:

1. При выполнении пункта 5) необходимо устанавливать на управляющей панели АЦПК2 соответствующий диапазон измерения сопротивления.

2. Выполнение пункта 6) и 7) проводить только для диапазонов от 1 Ом до 100 кОм включительно.

3. Вычисление абсолютной погрешности измерения сопротивления в диапазонах от 1 кОм до 1 МОм включительно производить по формуле: Rx = Rзд - Rизм.

| ЦN П |    |         |      |          |       |      | ФТКС.411713.002 РЭ |          | Лист |
|------|----|---------|------|----------|-------|------|--------------------|----------|------|
| Инв  |    | Изм.    | Лист | N докум. | Подп. | Дата |                    |          | 41   |
|      | Φ. | .2.702. | -7a  |          |       |      | Копировал          | Формат л | 44   |

12) выключить источник питания Р4;

13) закрыть программную панель, выключить крейт, ПЭВМ и приборы, отсоединить принадлежности и подсоединить кабель АЦПК2-КМ100-2 ФТКС.685622.003.

Результат проверки считать положительным, если для всех измеренных значений сопротивления значение абсолютной погрешности измерения Rx [см. действие 10)] не превышает допустимого значения, указанного в Таблице 7, что соответствует тому, что значение относительной погрешности измерения не превышает допустимого значения указанного в п. 2.3.1.8.

13.6.4.1.6 Определение относительной погрешности измерения сопротивления в диапазоне до 1 МОм проводить в следующем порядке:

1) Собрать схему в соответствии с рисунком Б.6 Приложения Б настоящего руководства.

2) проверку точности измерения сопротивления в диапазоне 1 МОм производить в двух точках:

- в точке, близкой к верхней границе диапазона;

- в точке, близкой к нижней границе диапазона.

3) установить на УК переключатель "Режим" в положение "R" и переключатель "P/A" в положение "P";

4) установить на управляющей панели АЦПК2:

- закладку - "Измерение",

- режим измерения "R" (измерение сопротивления),
- диапазон измерения "1 МОм",
- время измерения "20 мс".

5) установить на магазине сопротивления R2 значение сопротивления равное 100 кОм и зарегистрировать его как Rзд;

6) произвести на управляющей панели АЦПК2 измерение сопротивления:

- нажать клавишу "Измерить";

- зарегистрировать измеренное значение как Кизм.

7) открыть файл "Протокол\_АЦПК2.xls" (лист "Проверка сопротивления"). Последовательно ввести в протокол номер модуля, дату проведения проверки, значения Rзд и Rизм. В столбце "Рассчитанная абсолютная погрешность" наблюдать результат Примечания:

1 Абсолютная погрешность измерения Rx вычисляется по формуле: Rx = Rзд - Rизм.

2 Файл "Протокол\_АЦПК2.xls" входит в состав программного обеспечения управляющей панели модуля АЦПК2 и выполнен в среде Microsoft Excel.

8) установить на магазине сопротивления R2 значение сопротивления равное 900 кОм и зарегистрировать его как Rзд.
 9) произвести измерение сопротивления как указано в

действии 6).

дата

И

Подп.

дубл.

z

Инв.

инв. N

B3aM.

дата

И

Подп.

10) открыть файл "Протокол\_АЦПК2.xls" (лист "Проверка сопротивления"). Последовательно ввести в протокол, дату проведения

| V IIO |    |        |      |          |       |      |                    | Лист |
|-------|----|--------|------|----------|-------|------|--------------------|------|
| IB. Y |    |        |      |          |       |      | ФТКС.411713.002 РЭ | 42   |
| ИF    |    | Изм.   | Лист | N докум. | Подп. | Дата |                    |      |
|       | Φ. | 2.702. | -7a  |          |       |      | Копировал Форма    | т А4 |

проверки, значения Rзд и Rизм. В столбце "Рассчитанная абсолютная погрешность" наблюдать результат

11) выключить источник питания Р4;

12) закрыть программную панель, выключить крейт, ПЭВМ и приборы, отсоединить принадлежности и подсоединить кабель АЦПК2-КМ100-2 ФТКС.685622.003.

Результат проверки считать положительным, если значение абсолютной погрешности Rx [см. действия 7), 10)] не превышает допустимого значения, что соответствует тому, что значение относительной погрешности измерения не превышает допустимого значения указанного в п. 2.3.1.8.

13.6.4.2 Определение относительной погрешности преобразования напряжения и относительной погрешности измерения временных интервалов на осциллографе

13.6.4.2.1 Перед проведением проверок необходимо:

1) изучить правила работы с управляющей панелью (см. документ «УПРАВЛЯЮЩАЯ ПАНЕЛЬ ИНСТРУМЕНТА ОСЦ4 Руководство оператора» UNC.66093-01 34 01);

2) подготовить измерительные приборы и принадлежности:

- вольтметр универсальный B7-54/3 (0.01 мВ - 100 В),

- источник питания GPR-11H30D (10 - 50 В),

генератор импульсов Г5-75 (амплитуда импульсов 0.1 - 9.9 В),
 тройник BNC,

- два кабеля НЧ UNC4.853.153,

- кабель ВЧ (из комплекта генератора) 4.85.081-26 Сп,

- блок выносной (из комплета генератора) 2.035.110,

 нагрузка 50 Ом (из комплета генератора) 2.727.196 (.197);
 Допускается использование других аналогичных измерительных приборов, с характеристиками не хуже, чем у вышеуказанных;

3) заземлить приборы;

дата

И

Подп.

дубл.

**MHB. N** 

z

ИНВ.

B3aM.

дата

И

Подп.

Ë

4) включить генератор;

5) включить питание крейта и ПЭВМ, выдержать крейт во включенном состоянии не менее 10 минут, запустить на исполнение программу UNC.66093-01.

13.6.4.2.2 Определение относительной погрешности преобразования напряжения производится по всем входам для всех диапазонов, приведенных в Таблице 8.

| 011   |         |        |          |       |      |                    |        | Лист |
|-------|---------|--------|----------|-------|------|--------------------|--------|------|
| HB. N |         |        |          |       |      | ФТКС.411713.002 РЭ |        | 43   |
| Z     | Изм     | . Лист | N докум. | Подп. | Дата |                    |        |      |
|       | Φ.2.702 | 27a    |          |       |      | Копировал          | Формат | A4   |

Таблица 8

| Вход        | Диапазон | Проверяемые значения                                      | Допустимое |
|-------------|----------|-----------------------------------------------------------|------------|
|             |          | напряжения в точках "Uв" и                                | отклонение |
|             |          | "Ин" (абсолютные), В                                      | Ан, %      |
|             | 25 мВ    | $U_{H} = \pm 10 \text{ MB}; U_{B} = \pm 20 \text{ MB};$   | 10         |
| OP1         | 50 мВ    | $U_{H} = \pm 20 \text{ MB}; U_{B} = \pm 45 \text{ MB};$   | 6          |
| OB1,<br>OB2 | 100 мВ   | $U_{H} = \pm 50 \text{ MB}; U_{B} = \pm 95 \text{ MB};$   | 6          |
| 0022        | 250 мВ   | $U_{H} = \pm 100 \text{ MB}; U_{B} = \pm 240 \text{ MB};$ | 2          |
|             | 500 мВ   | $U_{H} = \pm 250 \text{ MB}; U_{B} = \pm 490 \text{ MB};$ | 2          |
|             | 1 B      | $U_{H} = \pm 0, 5 B; U_{B} = \pm 0, 95 B;$                | 1,2        |
|             | 2.5 B    | $U_{H} = \pm 1 B; U_{B} = \pm 2,45 B;$                    | 1,2        |
|             | 5 B      | $U_{H} = \pm 2,5 B; U_{B} = \pm 4,95 B;$                  | 1,2        |
|             | 10 B     | $U_{H} = \pm 5 B; U_{B} = \pm 9, 9 B;$                    | 1,2        |
|             | 25 B     | $U_{H} = \pm 10 B; U_{B} = \pm 24,9 B;$                   | 1,2        |
|             | 50 B     | $U_{H} = \pm 25 B; U_{B} = \pm 49,9 B;$                   | 1,2        |
| CB1,        | 5 B      | $U_{H} = \pm 2,5 B; U_{B} = \pm 4,9 B;$                   | 2          |
| CB2         | 50 B     | $U_{H} = \pm 25 B; U_{B} = \pm 49,9 B;$                   | 2          |

Проверка каждого диапазона производится для положительных и отрицательных напряжений по двум точкам:

напряжение, близкое к верхней границе диапазона (Uв); \_\_\_\_

|            | <br>2 702 -7а Копировал Формат АА                                                                     |    |  |  |  |  |  |  |  |  |  |  |
|------------|----------------------------------------------------------------------------------------------------|----|--|--|--|--|--|--|--|--|--|--|
| <b>AHB</b> | Изм Лист N докум Поли Лата 44                                                                         | 4  |  |  |  |  |  |  |  |  |  |  |
| N.I.       | ФТКС,411713.002 РЭ                                                                                    | ст |  |  |  |  |  |  |  |  |  |  |
| юдп.       | 50 В для входа ОВ2,                                                                                   |    |  |  |  |  |  |  |  |  |  |  |
| По,        | – проверка отрицательных напряжений в диапазонах от 25 В до                                           |    |  |  |  |  |  |  |  |  |  |  |
| дп.        | <ul> <li>проверка положительных напряжений в диапазонах от 25 В до<br/>50 В для входа ОВ2,</li> </ul> |    |  |  |  |  |  |  |  |  |  |  |
| ИД         | – проверка отрицательных напряжении в диапазонах от 25 мв до<br>10 В для входа ОВ2,                   |    |  |  |  |  |  |  |  |  |  |  |
| ата        | 10 В для Входа ОВ2,                                                                                   |    |  |  |  |  |  |  |  |  |  |  |
| B3         | входа сы,<br>— проверка положительных напряжений в диапазонах от 25 мВ ло                             |    |  |  |  |  |  |  |  |  |  |  |
| am. P      | – проверка отрицательных напряжений в диапазонах 5 В, 50 В для входа СВ1.                             |    |  |  |  |  |  |  |  |  |  |  |
| IHB. N     | – проверка положительных напряжений в диапазонах 5 В , 50 В для входа CB1,                            |    |  |  |  |  |  |  |  |  |  |  |
| IN I       | <br>50 В для входа ОВ1,                                                                               |    |  |  |  |  |  |  |  |  |  |  |
| HB. N      | 50В для входа ОВІ,<br>— проверка отрицательных напряжений в пианазонах от 25 В по                     |    |  |  |  |  |  |  |  |  |  |  |
| И дуб      | – проверка положительных напряжений в диапазонах от 25 В до                                           |    |  |  |  |  |  |  |  |  |  |  |
|            | – проверка отрицательных напряжений в диапазонах от 25 мВ до 10 В для входа ОВ1,                      |    |  |  |  |  |  |  |  |  |  |  |
| Подп.      | – проверка положительных напряжений в диапазонах от 25 мВ до 10 В для Входа ОВ1,                      |    |  |  |  |  |  |  |  |  |  |  |
| И          | Последовательность проведения проверки следующая:                                                     |    |  |  |  |  |  |  |  |  |  |  |
| дата       | — напряжение, близкое к нижней границе диапазона (Uн).                                                |    |  |  |  |  |  |  |  |  |  |  |

- проверка положительных напряжений в диапазонах 5 В, 50 В для входа CB2,

– проверка отрицательных напряжений в диапазонах 5 В, 50 В для входа CB2.

Алгоритм проверки в одной точке одного диапазона на основном входе ОВ1 приведен в действиях 4) ... 14).

Проверку проводить в следующем порядке:

1) включить вольтметр, установить его в режим измерения постоянного напряжения с автоматической регулировкой диапазона;

2) включить источник питания;

дата

И

Подп.

дубл.

Z

MHB.

z

ИНВ.

B3aM.

дата

И

Подп.

3) установить генератор в режим формирования постоянного уровня;

4) подключить тройник BNC к основному измерительному входу первого канала модуля (OB1);

5) подключить первый кабель НЧ к вольтметру, для чего штепсели сигнальный и корпусной подсоединить к входам вольтметра по схеме измерения напряжения;

6) подключить второй кабель НЧ к источнику питания:

 сигнальный штепсель подключить к входу "+" источника питания при измерении положительного напряжения и к входу "-" при измерении отрицательного напряжения;

 корпусной штепсель подключить к входу "-" источника питания при измерении положительного напряжения и к входу "+" при измерении отрицательного напряжения;

7) подключить один конец кабеля ВЧ к выносному блоку генератора через нагрузку 50 Ом;

8) подключить вилку BNC кабеля H4, подключенного к вольтметру, к свободному концу тройника BNC;

9) в зависимости от проверяемого диапазона подсоединить к свободному концу тройника BNC:

– свободный конец кабеля, подключенного к выносному блоку генератора – для диапазонов до 10 В включительно;

- вилку BNC кабеля HЧ, подключенного к источнику питания - для диапазонов свыше 10 В и при проверке по входам CB1, CB2;

10) сконфигурировать модуль следующим образом:

- на панели ОСЦ4 в меню "Инструмент" выбрать пункт "Выбор инструмента". В появившейся панели "Выбор инструмента" в меню "Режим осциллографа" выбрать строку "Двухканальный", а в окне "Все ОВ/СВ..." выбрать проверяемый вход и ввести его в окно "Выбор ОВ/СВ..." нажатием клавиши ">>". Если до этого какой-то из каналов уже был выбран, необходимо перед выбором проверяемого канала нажать клавишу "<<<". Закрыть панель "Выбор инструмента";

- в меню "Запуск" выбрать строку "Программа";

- в меню "Ист.ОЧ" выбрать строку "Внутрен.";

– в меню "Диапазон" выбрать проверяемый диапазон измерения;

– в меню "Вход" выбрать символ " <sup>~</sup>" (открытый вход);

- в меню "Rвх" выбрать значение 1 МОм;

| Інв. N под   |    | 11     | Π    | N        |       | Шанта | ФТКС.411713.002 РЭ | Лист<br>45 |
|--------------|----|--------|------|----------|-------|-------|--------------------|------------|
| $\mathbf{Z}$ |    | Изм.   | Лист | N докум. | Подп. | Дата  |                    |            |
|              | Φ. | 2.702. | -7a  |          |       |       | Копировал          | Формат А4  |

- в окне "Ucm, B" установить значение 0.0;

- в окне "Развертка, Котсч" установить значение 256;

- в окне "Период дискр., сек" установить значение 10.00 Е-9;

 установить однократный режим запуска (в окне "Цикл" метка должна отсутствовать);

11) в соответствии с проверяемым диапазоном установить на выходе генератора или источника питания проверяемое напряжение из таблицы 8, контролируя его вольтметром. Зарегистрировать измеренное вольтметром значение напряжения как Изд с точностью до четырех значащих цифр.

12) отсоединить кабель вольтметра от тройника BNC;

13) нажать клавишу "Запуск" на панели;

дата

И

Подп.

дубл.

z

MHB.

Z

Взам. инв.

дата

И

Подп.

ПДО.

14) после завершения измерения в меню "Анализ" выбрать строку "Среднее значение". На экране монитора должно появиться окно сообщений с измеренным средним значением. Зарегистрировать измеренное среднее значение как Иизм.

Вычислить основную относительную погрешность измерения (Ax,%) по формуле: Ax = [(Uизм - Uзд)/ Uзд]×100%;

Примечание – Для ведения протокола, для автоматического подсчета относительной погрешности измерения и для автоматического определения результата сравнения Ах и Ан (норма/не норма) можно пользоваться файлом «Протокол\_ОСЦ4.xls» (лист «Проверка напряжения), входящим в состав программного обеспечения управляющей панели модуля. Файл «Протокол\_ОСЦ4.xls» выполнен в среде Microsoft Excel.

15) для проверки диапазона на другом значении напряжения (см. Таблицу 8) необходимо повторить действия 8), 11)...14) настоящего пункта;

16) для проверки входа на новом диапазоне (см. Таблицу 8) необходимо повторить действия 8)... 14) настоящего пункта, причем, при выполнении действия 10) достаточно только поменять диапазон;

17) повторить действия 4) – 16) для входа синхронизации первого канала модуля (CB1), для основного входа второго канала (OB2) и входа синхронизации второго канала (CB2);

18) выключить источник питания и вольтметр;

19) закрыть программную панель, выключить крейт, ПЭВМ и приборы, отсоединить принадлежности.

Результат проверки считать положительным, если для каждого измеренного значения погрешность Ах измерения не больше нормы Ан (см. Таблицу 8).

13.6.4.2.3 Определение относительной погрешности измерения временных интервалов проводить в следующем порядке:

 выход генератора через блок выносной и нагрузку 50 Ом соединить с первым каналом осциллографа (ОВ1);

2) установить режим работы генератора:

| N II |    |        |      |          |       |      | ФТКС 411713 002 РЭ | Лист |
|------|----|--------|------|----------|-------|------|--------------------|------|
| Инв  |    | Изм.   | Лист | N докум. | Подп. | Дата |                    | 46   |
|      | Φ. | 2.702. | -7a  |          |       |      | Копировал Формат   | A4   |

```
режим внутреннего запуска,
              период следования импульсов 1 мкс и зафиксировать его как
       Тзд,
              задержка 0 мкс (D = 0),
           - длительность импульса 0,5 мкс,
           - масштаб 1 (К = 0),
             амплитуда импульсов 4 В;
           3) сконфигурировать модуль следующим образом:
           - в меню "Инструмент" выбрать пункт "Выбор инструмента". В
       появившейся панели "Выбор инструмента" в меню "Режим осциллографа"
       выбрать строку "Двухканальный", а в окне "Все ОВ/СВ..." поочередно
       выбрать входы OB1 и OB2 и ввести их в окно "Выбор OB/CB..." нажатием
      клавиши ">>". Закрыть панель "Выбор инструмента";
              в меню "Ист.ОЧ" выбрать строку "Внутрен.";
              в меню "Вход" выбрать символ " ~ " (открытый вход);
              в меню "Диапазон" выбрать диапазон измерения 5 В;
              в меню "Rвх" выбрать значение 1 МОм;
              в окне "Ucm, B" установить значение 0.0;
              установить однократный режим запуска (в окне "Цикл" метка
      должна отсутствовать);
             в меню "Запуск" выбрать строку "OB1";
             в окне "Предыстор., отсч." установить значение 16;
           ____
              в окне "Уровень запуска, В" установить значение, равное 2 В;
              установить переключатель типа запуска (фронт или срез) в
          _
 дата
      положение "фронт";
            в окне "Развертка, Котсч" установить значение 1;
          ----
 И
              в окне "Период дискр., сек" установить значение 20.00 Е-9;
          4) нажать клавишу "Запуск" на программной панели ОСЦ4;
Подп.
          5) на экране осциллографа произвести измерения периода сигнала,
      для чего установить маркеры на соседние фронты осциллограммы на
дубл.
      уровне примерно половины амплитуды и зарегистрировать временной
      интервал
                между
                         НИМИ
                                 (разность
                                             горизонтальных
                                                               координат,
Z
      отображаемая в окне dX) как Тизм. Вычислить абсолютную погрешность
Инв.
      измерения Тх по формуле: Тх = Тизм - Тзд;
          Результат измерения считать положительным, если вычисленное
Z
      значение Тх не более предельно допустимого значения Тн=±40 нс (Тн
ИНВ.
      определяется по формуле \pm (0,02Тзд+0,02)мкс);
B3aM.
                         Для ведения протокола,
          Примечание
                     _
                                                     для
                                                          автоматического
      подсчета абсолютной погрешности измерения и для автоматического
      определения результата сравнения Тх и Тн (норма/не норма) можно
дата
      пользоваться файлом «Протокол ОСЦ4.xls» (лист «Проверка временных
      интервалов), входящим в состав программного обеспечения управляющей
И
      панели модуля. Файл «Протокол ОСЦ4.xls» выполнен в среде Microsoft
      Excel.
Подп.
подп.
                                                                          Лист
Z
                                            ФТКС.411713.002 РЭ
Инв.
                                                                           47
    Изм. Лист N докум. Подп. Дата
  Ф.2.702.-7а
                                    Копировал
                                                                    Формат А4
```

6) установить в генераторе импульсов период следования импульсов 800 мкс (зарегистрировать как Тзд) и длительность импульса 400 мкс;

7) на панели ОСЦ4 в окне "Период дискр., сек" установить значение 1.00 Е-6;

8) нажать клавишу "Запуск" на панели ОСЦ4;

9) на экране осциллографа измерить период следования импульсов и вычислить значение Тх (см. действие 5 данного пункта].

Результат измерения считать положительным, если вычисленное значение Tx не более ±16 мкс;

10) Выход генератора через блок выносной и нагрузку 50 Ом соединить со вторым каналом осциллографа (ОВ2);

11) повторить действия 3)...9) для второго канала осциллографа. При выполнении действия 3) в меню "Запуск" выбрать строку "ОВ2";

12) закрыть программную панель, выключить крейт, ПЭВМ и приборы, отсоединить принадлежности.

Результат проверки считать положительным, если для каждого измерения вычисленное значение Тх не более предельно допустимого значения Тн (Тн определяется по формуле ±(0,02Tзд+0,02)мкс).

13.6.4.3 Определение абсолютной погрешности формирования длительности дискретной команды замыканием пары контактов реле

13.6.4.3.1 Перед проведением проверок необходимо:

1) изучить правила работы с управляющей панелью (см. документ UNC.66038-01 34 01 УПРАВЛЯЮЩАЯ ПАНЕЛЬ ИНСТРУМЕНТА ФСК80-2. Руководство оператора);

2) подготовить измерительные приборы и принадлежности:

- источник питания GPR-11H30D (1 - 10 B),

- осциллограф цифровой С9-8,

- магазин сопротивлений МСР-63,

- два кабеля ФСК80-Т UNC4.853.158,

- кабель ФСК80-Т1 UNC4.853.162,

- кабель НЧ UNC4.853.153,

- кабель HH1 UNC4.853.038;

Допускается использование других аналогичных измерительных приборов, с характеристиками не хуже, чем у вышеуказанных;

3) заземлить приборы;

4) разъем X1 кабеля ФСК80-Т подсоединить к разъему "Каналы 1-8" модуля;

5) подключить:

дата

И

Подп.

дубл.

Z

MHB.

Z

MHB.

B3aM.

дата

И

Подп.

- ко входу осциллографа разъем BNC кабеля НЧ,

| 011   |           |      |      |          |       | 1    |                    |        |
|-------|-----------|------|------|----------|-------|------|--------------------|--------|
| IB. N |           |      |      |          |       |      |                    | Лист   |
|       |           |      |      |          |       |      | ФТКС.411713.002 РЭ | 18     |
| И     |           | Изм. | Лист | N докум. | Подп. | Дата |                    | 40     |
|       | Ф.2.7027а |      |      |          |       |      | Копировал Форм     | иат А4 |

– к клемме "99999.9" магазина сопротивлений сигнальный штепсель кабеля НЧ,

- к клемме "0" магазина сопротивлений корпусной штепсель кабеля НЧ,

- наконечник первого кабеля ФСК80-Т1 с выходом "+" источника питания,

– наконечник второго кабеля ФСК80-Т1 с клеммой "99999.9" магазина сопротивлений,

- клемму "0" магазина сопротивлений кабелем НН1 с выходом ``-`` источника питания,

– один экранный наконечник кабеля НН1 к корпусной клемме источника питания, другой – к клемме "0" магазина сопротивлений;

6) установить сопротивление магазина равным 100 Ом;

7) установить выходное напряжение источника питания, равным 3 В;

8) включить осциллограф и источник питания;

9) включить питание крейта и ПЭВМ, выдержать крейт во включенном состоянии не менее 10 минут, запустить на исполнение программу UNC.66038-01.

13.6.4.3.2 Определение абсолютной погрешности формирования длительности дискретной команды проводить в следующем порядке:

1) соединить:

дата

И

Полп.

дубл.

**MHB.** N

Z

ИНВ.

B3aM.

дата

И

Подп.

лдп.

штырь первого кабеля ФСК80-Т1 с контактом 1 разъема X2 кабеля ФСК80-Т;

штырь второго кабеля ФСК80-Т1 с контактом 2 разъема X2 кабеля ФСК80-Т;

2) подготовить осциллограф к измерению одиночного импульса длительностью 0,05 с и амплитудой 3 В;

3) на управляющей панели произвести следующее:

- нажать кнопку "Управление" проверяемого канала;

 установить длительность (Тзд) формируемой команды для проверяемого канала равной 0,05 с;

- нажать клавишу "Подача команды".

4) измерить осциллографом длительность команды Тизм. Открыть файл "Протокол\_ФСК80.xls". Последовательно ввести в протокол номер модуля, дату проведения проверки, значения Тзд и Тизм. В столбце "Норма/не норма" наблюдать результат.

Примечания:

1. Абсолютная погрешность измерения Тх вычисляется по формуле: Тх = Тзд-Тизм.

2. Файл "Протокол ФСК.xls" входит в состав программного

обеспечения управляющей панели модуля ФСК80-2 и выполнен в среде Microsoft Excel.

5) подготовить осциллограф к измерению одиночного импульса длительностью 0,1 с и амплитудой 3 В;

| в. N п |           |      |          |       |      | ФТКС.411713.002 РЭ | Лист      |
|--------|-----------|------|----------|-------|------|--------------------|-----------|
| Ин     | Изм.      | Лист | N докум. | Подп. | Дата |                    | 4.9       |
|        | Ф.2.7027а |      |          |       |      | Копировал          | Формат А4 |

12) отсоединить кабель ФСК80-Т от разъема "Каналы 1-8" и подсоединить его к разъему "каналы 9-16" и повторить действия 1)...10) для каналов 9-16.

13) отсоединить кабель ФСК80-Т от разъема "Каналы 9-16" и подсоединить его к разъему "каналы 17-24" и повторить действия 1)...10) для каналов 17-24.

14) закрыть программную панель, выключить крейт и приборы, отсоединить принадлежности.

Результат проверки считать положительным, если при выполнении действия 4) все вычисленные абсолютные погрешности формирования длительности команд не более 0,01 с.

13.7 Обработка результатов измерений

13.7.1 Обработка результатов измерений, полученных экспериментально, осуществляется в соответствии с ГОСТ 8.207.

13.7.2 Результаты измерений заносятся в файлы протоколов выполненных в cpege Microsoft Excel (значения погрешностей подсчитываются автоматически), содержащих информацию о выполнении поверки по методике, изложенной в разделе 13.

13.8 Оформление результатов поверки

13.8.1 По результатам поверки составляются протоколы, в которых указываются:

1) результаты измерений;

дата

И

Подп.

дубл.

Z

Инв.

z

ИНВ.

B3aM.

дата

И

Подп.

одп.

2) значения погрешностей измерений, рассчитанных в результате обработки результатов измерений;

3) пределы допускаемых погрешностей для каждого измеренного значения измеряемой величины;

4) результаты сравнения значений погрешностей измерений, рассчитанных в результате обработки результатов измерений с пределом допускаемой погрешности.

13.8.2 Положительные результаты поверки оформляются в соответствии с ПР 50.2.006, а поверительные клейма наносятся в соответствии с ПР 50.2.007.

13.8.3 Отрицательные результаты поверки оформляются в соответствии с требованиями ПР 50.2.006.

Начальник лаборатории ГЦИ СИ «Воентест» 32 ГНИИИ МО РФ

алин с.чурилов А.Горбачев

Старший научный сотрудник ГЦИ СИ «Воентест» 32 ГНИИИ МО РФ

А.Горбачев

|           |  |      |      |          |       |      |                    | Лист      |
|-----------|--|------|------|----------|-------|------|--------------------|-----------|
| B.        |  |      |      |          |       |      | ФТКС.411713.002 РЭ | 51        |
| Иг        |  | Изм. | Лист | N докум. | Подп. | Дата |                    | 51        |
| Ф.2.7027а |  |      |      |          |       |      | Копировал          | Формат А4 |